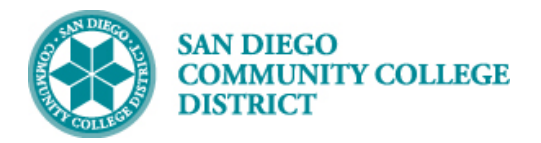

Job Aid

# ADDING A CLASS ATTRIBUTE - SFIN

BUSINESS PROCESS: ADDING SFIN COURSE ATTRIBUTE TO A COURSE MODULE: CURRICULUM

# PREREQUISITES

Review the Create a New Class Section Job Aid. SFIN attribute is only required if a class has a special fee exemption.

## INSTRUCTIONS

This Job Aid will go over the process of adding SFIN course attribute to a course.

| STEP | Instructions                                                                                                    |
|------|----------------------------------------------------------------------------------------------------|
| 1)   | Reference <b>Create a New Class Section</b> job aid.                                                                                                    |
| 2)   | Once the correct course is selected, on the <b>Basic Data</b> tab, navigate to the bottom to page under <b>Class Attributes</b> , and click <b>Last</b> hyperlink on the top right, then click on the add icon 🛨 to add another row. |

| Class Attril         | outes           | Personaliz              | ce   Find   View All   🔄   🔜 | First 1-2 of 14 Last |
|----------------------|-----------------|-------------------------|------------------------------|----------------------|
| *Course<br>Attribute | Description     | *Course Attribute Value | Description                  |                      |
| CB03 Q               | Course TOP Code | 083520 🔍                | Fitness Trainer              | +                    |

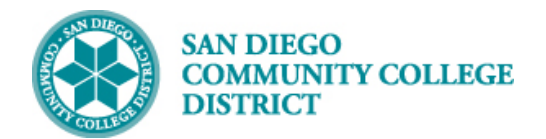

# STEP Instructions 3) On the new row, under Course Attributes, click on the magnifying glass icon next to the box under \*Course Attribute and select SFIN Student Financials from generated list or type known course attribute in field, in this case, type "SFIN".

| Class Attri          | Class Attributes |                         | Personalize   Find   View All   🖾   🔣 |   | First 🕚 16-17 of 18 🕐 Last |  |
|----------------------|------------------|-------------------------|---------------------------------------|---|----------------------------|--|
| *Course<br>Attribute | Description      | *Course Attribute Value | Description                           |   |                            |  |
| SPPR Q               | SPEC-PROG        | 0                       | NO SPECIAL PROGRAM                    | + | -                          |  |
|                      |                  | Q                       |                                       | + | -                          |  |

| Look Up Co | urse Attribute                 | ×    |
|------------|--------------------------------|------|
| DEGR       | Degree Seeking Only            |      |
| DEGR       | Department Approval Required   |      |
| DGE        | District Conoral Education     |      |
| ELIND      | Contract Education             |      |
| CE         | Contract Education             |      |
| GE21       |                                |      |
| GE21       | GE2I                           |      |
| GEZI       | GEZI                           |      |
| GEIN       | GEIN                           |      |
| HON        | Honors Course                  |      |
| HSPR       | High School Dipiona Program    |      |
| IGET       | GETC Code                      |      |
| JUN        | Open To Juniors Only.          |      |
| MAJ        | Open to Majors Only            |      |
| MAJR       | Recommended for Major          |      |
| MULT       | Multicultural Studies          |      |
| NDA        | Non-Degree Applicable          |      |
| NMAJ       | Open to Non-majors Only.       |      |
| NONA       | Non-Academic for Athlete       |      |
| PLUP       | Placement Level Upgrade        |      |
| PRRS       | PRRS                           |      |
| RE         | Course Repeat                  |      |
| SEN        | Open to Seniors Only.          |      |
| SFIN       | Student Financials             |      |
| SOCO       | Social Work Students Only      |      |
| SPDG       | Special Designator             |      |
| SPON       | External Sponsors for Courses  |      |
| SPPR       | SPEC-PROG                      |      |
| SURP       | Surplus                        |      |
| SV06       | Student Cooperative Work Exper |      |
| TRKI       | Attendance Tracking Used       |      |
| VTEA       | VATEA Funded Class             |      |
| WEC        | Web Enhanced Class             |      |
| XB01       | Section Accounting Method      |      |
| XB04       | Section Contract Code          |      |
| XB08       | DSPS Special Status            |      |
| XB09       | Work Based Learning Activities |      |
| XB10       | Section CVU/CVC Status         |      |
| 4          |                                |      |
|            |                                |      |
|            |                                | <br> |

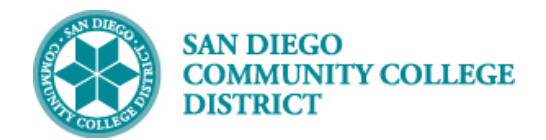

# STEP Instructions

4)

Click on the magnifying glass icon a next to the field under **\* Course Attribute Value** and select the correct SFIN course attribute value from the generated list or type in known course attribute value in field.

Then click **Save** at the bottom of the page.

You have successfully added the SFIN course attribute to a class. End of Procedure.

| lass Attri       | butes              |                                 | Personalize   Find   View All   💷   🔤 First | 16-17 of 18 Last       |
|------------------|--------------------|---------------------------------|---------------------------------------------|------------------------|
| ourse<br>tribute | Description        |                                 | *Course Attribute Value Description         |                        |
| PR 🔍             | SPEC-PROG          |                                 | 0 NO SPECIAL PROGRAM                        | + -                    |
| IN Q             | Student Financials |                                 |                                             | + -                    |
|                  |                    | Look Up Cou                     | urse Attribute Value                        |                        |
|                  |                    |                                 | Help                                        |                        |
|                  |                    | Course Attribute<br>Description | e SFIN                                      |                        |
|                  |                    | Look Up<br>Search Resul         | Clear Cancel Basic Lookup                   |                        |
|                  |                    | View 100                        | First ④ 1-9 of 9 🕑 Last                     |                        |
|                  |                    | Course Attribute                | Value Description                           |                        |
|                  |                    | APPR                            | Apprenticeship                              | Choose a               |
|                  |                    | AXXX                            | Accident Fee Exemption                      |                        |
|                  |                    | CONT                            | Contract Education                          | value                  |
|                  |                    | HIGH                            | High School                                 |                        |
|                  |                    | HXXX                            | Health Fee Exemption                        |                        |
|                  |                    | NONS                            | Nonstate Supported                          |                        |
|                  |                    | RXXX                            | Student Rep Fee Exemption                   |                        |
|                  |                    | SDSU                            | San Diego State University                  |                        |
|                  |                    | UCSD                            | UC San Diego                                |                        |
| Class Att        | ributes            |                                 | Personalize   Find   View All   💷   📑 First | t 🕚 16-17 of 18 🕑 Last |
| *Course          | Description        |                                 | *Course Attribute Value Description         |                        |
| SPPR Q           | SPEC-PROG          |                                 | 0 0 NO SPECIAL PROGRAM                      | + -                    |
| SFIN Q           | Student Financials |                                 | HIGH Q High School                          | + -                    |
|                  | Deturn to Search   | Provinus in List                | Next in List                                |                        |